## mannateam

## MANUAL DO PROCESSO DE ASSINATURA VIA PORTAL GOV.BR

- 1. Todos os documentos solicitados pelo grupo Manna deverão conter assinatura realizada pelo sistema Gov.br (<u>http://assinador.iti.br</u>).
- 2. Documentos sem assinatura pelo sistema Gov.br não serão aceitos, podendo levar o desligamento imediato do outorgado junto a devolução dos recursos recebidos.
- 3. Todos os documentos serão verificados através do Verificador de Conformidade (<u>https://verificador.iti.br</u>).
- Para realizar assinatura é necessário estar cadastrado no Gov.br e acessar o link do Assinador ITI (<u>http://assinador.iti.br</u>).

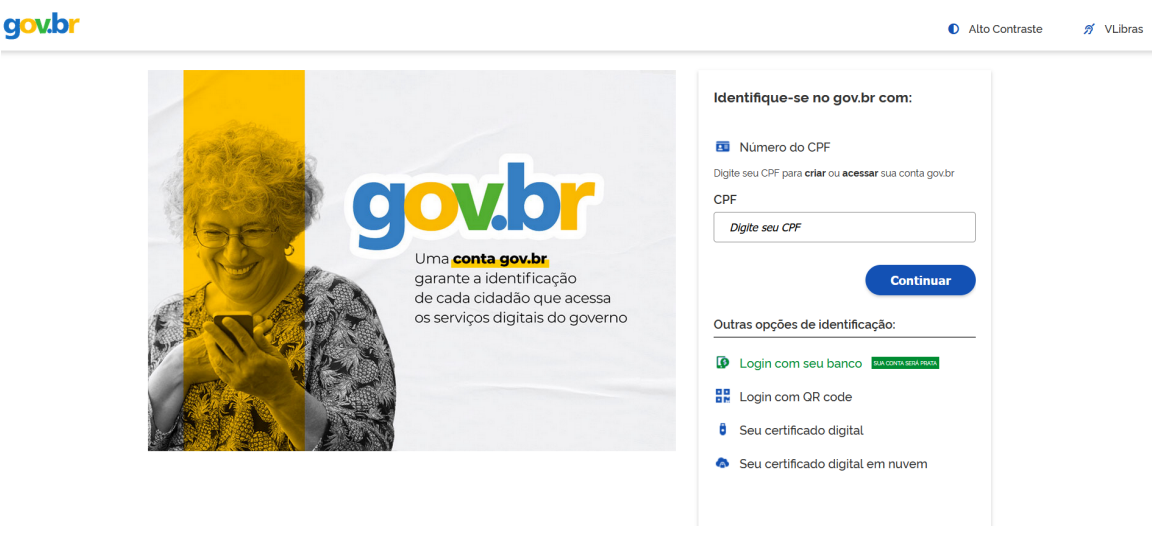

## Figura 1. Tela de login Assinador ITI.

5. Após o login selecione o arquivo a ser assinado.

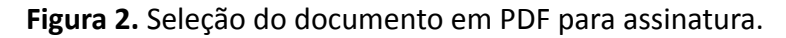

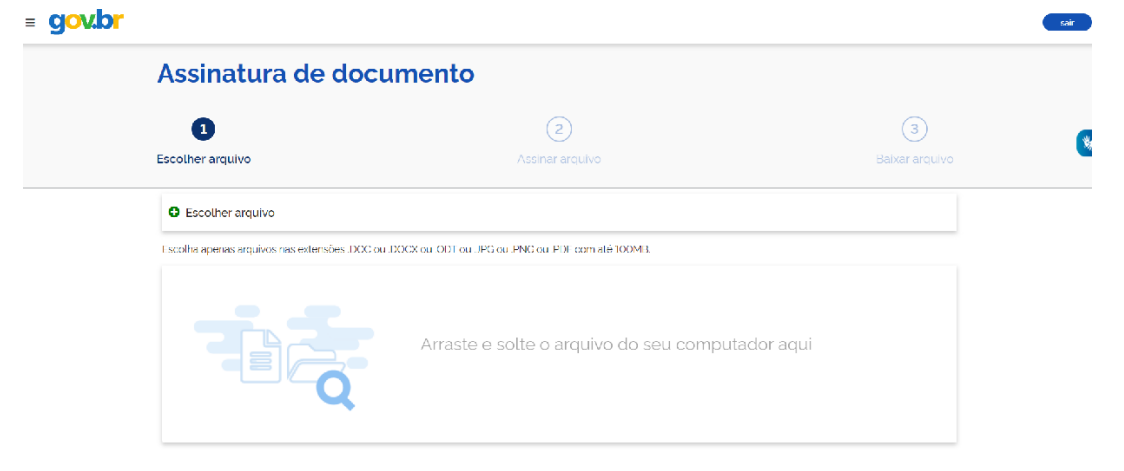

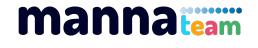

6. Selecione a opção, "**exibir assinatura no documento**" e posicione a assinatura ao lado da assinatura via punho e/ou digital.

Figura 3. Exemplo do local onde deverá ser posicionada a assinatura gerada pelo Assinador ITI.

| mannateam                                                                            | FUNDAÇÃO<br>ARAUCARA<br>Avens & Transadorarea<br>* Transadorarea<br>* Transadorarea                                                          |                                                                                                    |
|--------------------------------------------------------------------------------------|----------------------------------------------------------------------------------------------------|----------------------------------------------------------------------------------------------------|
| 3.4.8.                                                                               | O cancelamento do auxílio obrigará o BEN<br>integralmente o Manna, CNPq e/ou Fundação<br>despesas realizadas, atualizadas e acrescidas o     | NEFICIÁRIO a ressarcir<br>Araucária de todas as<br>de juros nos termos da                                                                       |
|                                                                                      | legislação.                                                                                                    |                                                                                                    |
| Declara, que leu e<br>em anexo, compror<br>deles alegar descor                       | legislação.<br>aceitou integralmente os termos deste document<br>netendo-se a cumpri-los fielmente, não podendo,<br>hecimento.               | o e as Condições Gerais<br>em nenhuma hipótese,                                                                                                 |
| Declara, que leu e<br>em anexo, compror<br>deles alegar descor<br>Assinatura do bene | legislação.<br>aceitou integralmente os termos deste documente<br>netendo-se a cumpri-los fielmente, não podendo,<br>hecimento.<br>ficiário: | o e as Condições Gerais<br>em nenhuma hipótese,<br><b>Área da assinatura</b><br>ne cuidado para não esconder un<br>rmação importante do documen |

7. Na sequência clique em **assinar**, você receberá um código em seu aplicativo Gov.br para autenticar assinatura.

Figura 4. Autorização da assinatura via código enviado para o app Gov.br.

| g <mark>ov.br</mark>           | Portal de assinatura Serviço de assinatura digital de documentos                                                   |
|--------------------------------|----------------------------------------------------------------------------------------------------|
| Autorizac<br>Você autoriza     | Ĵ <b>ÃO</b><br>o(a) Portal de assinatura govbr a assinar digitalmente <b>1 (um)</b> documento?                     |
| Uma mensag<br>o código para    | em com o código foi enviada para o seu <b>aplicativo gov.br.</b> Por favor, digite autorizar a assinatura digital. |
| Se você não r<br>nas configura | eceber o código, verifique se as notificações do aplicativo estão habilitadas,<br>ções do seu celular.             |
| Código:                        |                                                                                                    |
| Código enviad                  | io via aplicativo gov.br                                                                                           |
| Cancelar                       | Reenviar código Autorizar                                                                                          |
|                                | Autorizat                                                                                                    |

8. Realize o download do PDF assinado e encaminhar ao responsável pela solicitação do documento, ou via formulário se for o caso.

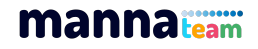